Nebraska Mandatory Continuing Legal Education Commission 521 So. 14<sup>th</sup> #200 Lincoln, NE 68508 402-471-3137 http://www.mcle.ne.gov

## Lawyer Tutorial for Internet Filing of CLE Transcript and Report

## TABLE OF CONTENTS

| TOPIC                                            | PAGE |
|--------------------------------------------------|------|
| General Instructions                             | 2    |
| Searching the Database of Approved CLE Events    | 3    |
| Logging In                                       | 4    |
| Navigating the Menu Page                         | 5    |
| Maintain Your Personal info.                     | 6, 7 |
| Maintaining Your CLE Transcript                  | 8    |
| Submit Your Annual CLE Rpt                       | 9    |
| Submit a CLE Program (for Approval)              | 10   |
| Review Submitted CLE program                     | 11   |
| File for an Extension of Time to File CLE Report | 12   |
| Apply for a Certificate of Exemption             | 13   |
| Request Reinstatement Instructions               | 14   |
| Review Your Payment History                      | 15   |
| View Your Compliance History                     | 16   |
| View Your Prior Annual Reports.                  | 17   |

**Instructions for updating your CLE transcript and filing your annual report.** Internet filing is mandatory beginning in 2010. Starting January 1, s010 you must access the MCLE commission web site at <a href="http://www.mcle.ne.gov">http://www.mcle.ne.gov</a>. You will receive the password you will use to gain access to the site from the Nebraska MCLE Commission. Your username for the system is your bar number.

Lawyers could begin earning credits that roll over to 2010 reporting year beginning October 1, 2009. Those credits will be recorded internally by the MCLE commission in order to insure proper roll over to your 2010 transcript. We will rely on credit reports from the sponsors we are familiar with for tracking credits earned in 2009. If you attend something the MCLE Commission is unaware of, you will need to e-mail us the certificate of credit and course brochure.

The information in this tutorial will be applicable to your credit tracking beginning January 1, 2010

#### **GENERAL INSTRUCTIONS ON PROFESSIONAL REGULATION ONLINE ACCESS**

Browser The site has been tested most extensively using Internet Explorer as a browser. Firefox, Opera, Slimbrowser and other browsers should function also, but have not been tested extensively.

Screen Size The optimum screen resolution for viewing and using the web pages on the site is 1024 x 768, with text size set at medium in Internet Explorer. It is possible to use the web pages on the site at a screen resolution of 800 x 600 if your text size is set at the smallest setting, but you will find it necessary to scroll left and right to view and use some of the pages.

If you find a page display slightly jumbled or not completely visible, this is an indication that you need to reduce your text size or boost your screen resolution.

If you have not maintained your CLE transcript during the year, you will find it helpful to have a rough list of the CLE events you attended during the year, with activity numbers if possible.

The site generally is ready to accept annual reports around December 1st of each year. Once you report is submitted you will not gt credit for anything you attend for the rest of that calendar year, so it is best to hold off submitting your report until late December each year.

Screen Narratives - Narrative instructions are provided for most web pages, generally at the bottom of the page. In addition, many functions have an initial instruction or advisory page that will be presented before you actually begin the process.

If You Want to Stop a Process... You can halt a process at any time and return to the menu of options available to you, by clicking on the entry [My Account Page for Lawyers] on the menu on the left side of your screen.

Assistance with substantive aspects of the site, such as CLE reporting requirements, extensions, approval or CLE events or similar matters, is available during normal business hours (Mon-Fri, 8a.m.-4:30 p.m.) at the Nebraska MCLE Commission, 402.471.3137.

#### Searching the Database of Approved CLE Events

On the left side of the front page of the site appears a menu of items, one of which is entitled [Search CLE Events]. The CLE search utility allows anyone to search the database of CLE events submitted to the Nebraska MCLE Commission for review. You do not need to be logged in to the site as a user to search the CLE event database. When you click on this menu item, the explanation page shown at the right will appear.

Clicking [Continue] on the explanation page will cause the actual search page to appear.

You may conduct a basic keyword search of the database, or an advanced search using more refined search parameters. To conduct a search, enter your desired search terms in the desired windows, and then click the [Find Now] button.

\***Tip:** It is possible to bookmark this actual search page for future use, so that you need not view the explanation page every time you access the search utility.

## Nebraska MCLE

#### Login

Home Search CLE Sponsors Search CLE Events

Search CLE Events New CLE Sponsor Registration Request Contact Us

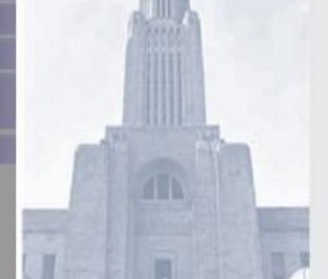

Welcome to the public services page of Nebraska MCLE. The clickable menu options on the left side of this page allow any member of the public to access a range of services. Lawyers, certified shorthand reporters, IOLTA banks and sponsors of continuing legal education events may log in to their accounts using the Username and Password fields on the left side of this page. A short description of each available service is as follows.

Search Continuing Legal Education Sponsor: This process allows you to search the database of sponsors who have sponsored continuing legal education (CLE) programs or classes submitted for approval by the Commission on Mandatory Continuing Legal Education.

Search Continuing Legal Education Events: This process allows you to search the database of continuing legal education (CLE) programs and classes submitted for approval by the Commission on Mandatory Continuing Legal Education.

New CLE Sponsor Registration: This process allows any sponsor of continuing legal education (CLE) programs or classes to register as an on-line entity.

Contact Us: This process allows any member of the public, lawyer or sponsor of a continuing legal education event to submit an inquiry on-line to the appropriate commission of the Supreme Court.

## Logging In

Most site functions for lawyers require that you log in as a user. After clicking on "log-in", you will see two windows labeled —Username and —Password.

Type the user name (your bar number) and password you received at the time of your admission (or in a separate mailing) in the appropriate windows, and then click the OK button..

\*Tip: These entries are extremely case-sensitive.

<u>\*Tip: Company field must be blank. Any entries in this field with give the user an error message and will not allow a successful login.</u>

| Sign In                                                                               |                                                                          | <b>?</b>  |
|---------------------------------------------------------------------------------------|--------------------------------------------------------------------------|-----------|
| =Q                                                                                    |                                                                          | OK Cancel |
|                                                                                       |                                                                          |           |
| Sign In                                                                               |                                                                          |           |
| Enter your Single                                                                     | Sign-On user name and password to sign in.                               |           |
|                                                                                       | Liser Name                                                               |           |
|                                                                                       | Paseword                                                                 |           |
|                                                                                       | Company                                                                  |           |
|                                                                                       | company.                                                                 |           |
|                                                                                       |                                                                          |           |
|                                                                                       |                                                                          | OK Gander |
|                                                                                       |                                                                          |           |
|                                                                                       |                                                                          |           |
| Linauthorized use of this site is prohibite                                           | ed and may subject you to chill and criminal proservation                |           |
| Unauthorized use of this site is prohibits<br>Copyright © 1999, 2008 Oracle. All righ | ed and may subject you to civil and criminal prosecution.                |           |
| Unauthorized use of this site is prohibits<br>Copyright © 1999, 2008 Oracle. All righ | ed and may subject you to OMI and criminal prosecution.<br>Its reserved. |           |
| Unauthorized use of this site is prohibit<br>Copyright © 1999, 2008 Oracle. All righ  | ed and may subject you to OMI and oriminal prosecution.<br>Its reserved. |           |
| Unauthoritzed use of this site is prohibit<br>Copyright © 1999, 2008 Oracle. All righ | ed and may subject you to oMI and oniminal prosecution.<br>Its reserved. |           |
| Unauthorized use of this site is prohibit<br>Copyright © 1999, 2008 Oracle. All righ  | ed and may subject you to oMI and oriminal prosecution.<br>Its reserved. |           |
| Unauthorized use of this site is prohibit<br>Copyright © 1999, 2008 Oracle. All righ  | ed and may subject you to oMI and oriminal prosecution.<br>Its reserved. |           |
| Unauthorized use of this site is prohibit<br>Copyright © 1999, 2008 Oracle. All righ  | ed and may subject you to oMI and oriminal prosecution.<br>Its reserved. |           |

1000

#### Navigating the Menu Page

Once you enter user name and password, and click the [OK] button; your personal menu page entitled —My Account Page for Lawyers will appear.

This page is structured with two components. The first component is the menu of functions that you can perform by clicking a button to start the process. These are grouped into General functions and CLE functions.

The second component is a brief summary of matters pertaining to you, including outstanding but unpaid fees, your current CLE status, and any pending CLE extension or exemption requests pertaining to you. The education status report is based on the last CLE report filed and your current CLE transcript, and will update whenever a change is made in your transcript and when you file your annual CLE report.

| My Ao                                                                                                    | count Page for Lawyer                                              |                                         |                                                                                                    |
|----------------------------------------------------------------------------------------------------|--------------------------------------------------------------------|-----------------------------------------|----------------------------------------------------------------------------------------------------|
| count Lawyer                                                                                                    |                                                                    | 100000000000000000000000000000000000000 |                                                                                                    |
| and the second second se | Click                                                              | Test Administrator                      | tesk                                                                                                    |
| th CLE Sponsore                                                                                                    | General Functions                                                  | CLE Func                                | tions                                                                                                    |
| th GLE Events                                                                                                    |                                                                    |                                         |                                                                                                    |
| CLE Seensor                                                                                                    | Nainain Personal Informat                                          | ion k                                   | tainain CLE Transcrip:                                                                                                    |
| tration Request                                                                                                    | Part and Alice and Alice                                           | ning a                                  | Guber Cleveren                                                                                                    |
| ect Us                                                                                                    | Review Revimentivilizion                                           | Parts                                   | w Submised CLE Programs                                                                                                    |
|                                                                                                    | Vev Complance Histor                                               | y View                                  | Prior Annual CLE Reports                                                                                                    |
|                                                                                                    | Tutorial                                                           | Fie                                     | br Regular CLE Rosension                                                                                                    |
|                                                                                                    |                                                                    | i i i i i i i i i i i i i i i i i i i   | File br Walver                                                                                                    |
|                                                                                                    | Fee Date Report                                                    | ting Year I we Cutegory                 | The Type The Amount                                                                                                    |
|                                                                                                    | 09/22/2009 12:14 FM                                                | 2009 CLE                                | CLE Late Fee \$25.00                                                                                                    |
| E                                                                                                    | ducation                                                           |                                         |                                                                                                    |
| 20                                                                                                    | 10 Continuing Legal Education Hours At<br>09 Hours Carded Economic | tended to Date: 1.0                     | 2010 Red Resp Hours Attended 1.0                                                                                                    |
| To                                                                                                    | tal Continuing Legal Education Hours to                            | Date: 1.0                               | 2010 Flot. Resp. Hours Auchided. 1.0                                                                                                    |
| Le                                                                                                    | ss 2010 Requirement:                                               | 0.0                                     |                                                                                                    |
| Pr                                                                                                    | ojected Continued Legal Education Hour                             | s Carried Forward:1.0                   |                                                                                                    |
|                                                                                                    | To record CLE hours, click on Waln                                 | tain CLE Transcript" abo                | we and enter the new information.                                                                                                    |
| c                                                                                                    | lass Attendance                                                    |                                         |                                                                                                    |
|                                                                                                    | No                                                                 | o Lawyer Class Attendan                 | ce                                                                                                    |
|                                                                                                    | xtension and Exemptions                                            |                                         |                                                                                                    |
| C                                                                                                    | Approved Extensions                                                |                                         |                                                                                                    |
|                                                                                                    | Request Date Compliance Date Com                                   | clied Date                              | Extension Type                                                                                                    |
|                                                                                                    | 09/23/2009 2009-12-15                                              | Regular CLE                             | Extension will expire on 2009-12-15                                                                                                    |
|                                                                                                    | Requested Extensions                                               |                                         |                                                                                                    |
|                                                                                                    |                                                                    | No Extensions                           |                                                                                                    |
| 0                                                                                                    | Exemptions                                                         |                                         |                                                                                                    |
|                                                                                                    | 09/23/2009 0                                                       | 1:35 PM CLE Certificate                 | of Exemption                                                                                                    |
| -                                                                                                    | /alvers                                                            |                                         |                                                                                                    |
| C1                                                                                                    | Approved Walvers                                                   |                                         |                                                                                                    |
|                                                                                                    |                                                                    | mand Data Warmer Ma                     | 1000                                                                                                    |
|                                                                                                    | 09/22/                                                             | 2009 12:18 PM I am dis                  | abled                                                                                                    |
| -1                                                                                                    | Requested Walvers                                                  |                                         |                                                                                                    |
|                                                                                                    |                                                                    | Water Menanter With                     | ver Devonption                                                                                                    |
|                                                                                                    | Request Liste                                                      | in all think on a                       | and the second second se |

## **Maintain Your Personal Information**

You must review and update your personal information the first time you access the Nebraska MCLE website, any time thereafter that your personal information changes, and each year before you submit your annual reports.

To start this process, click on the menu item [Maintain Personal Information] under the General Functions heading.

The page depicted below will appear, showing the personal information currently stored in the database regarding you.

**\*Tip:** The first time you perform this function, you may need to enter your gender and the county of your residence before the system will allow you to complete this function.

When you are done entering the information specified on the page during Step 1, click [Continue]. If there are any omissions of required data, the system will prompt you to correct them before it will allow you to proceed

This process allows a lawyer to update his or her address, telephone, employment and other relevant information as it appears on the records of the Commission on Continuing Education. This information is used by staff at the commissions' office to maintain contact with Nebraska lawyers for reporting and other purposes. A limited portion of this information, consisting of data already in the public domain, is made available to the public.

If your changes are accepted, you will be shown a page like the one to the right, marked —Step 2 for your review. If you are satisfied with the accuracy of the information shown on this page, click

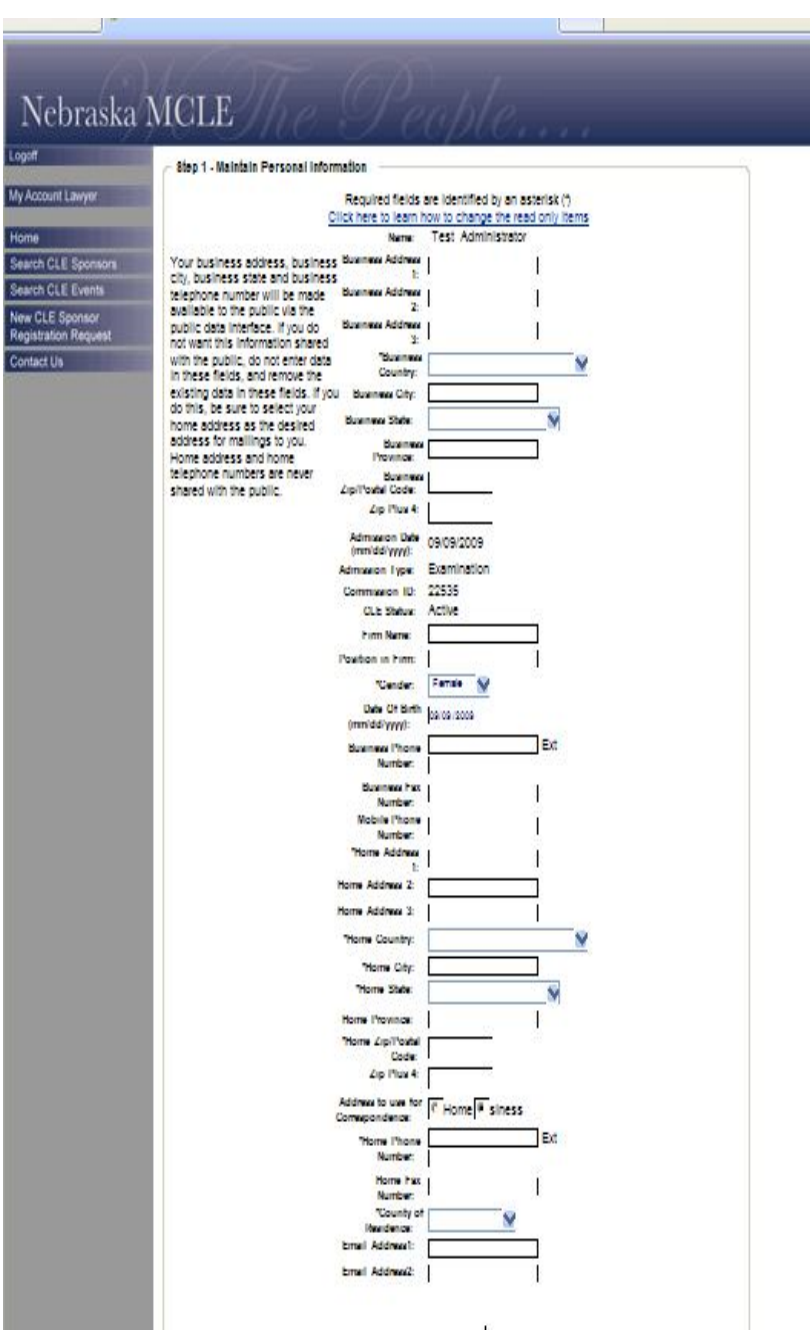

[Submit] to finish this process and return to the main menu. If you are not satisfied with the information on this page, you may click the [Back] button to return to Step 1.

# Nebraska MCLE

#### Logoff

Home Search Search New C Registr Contac

#### My Acco

#### Step 2 - Maintain Personal Information

| ount Lawyer                     | Please review the following information. If some of the data is incorre<br>previous page and correct the data. If all of the following informatio<br>Name: | ct, please click on the 'Back' button to go the<br>n is correct, please click on the 'Submit' button.<br>Test Administrator |
|---------------------------------|----------------------------------------------------------------------------------------------------|----------------------------------------------------------------------------------------------------|
|                                 | Business Address:                                                                                                    | 888 So. 10th                                                                                                    |
| CLE Sponsors                    | Business Address 2:                                                                                                    |                                                                                                    |
| CLE Events                      | Business Address 3:                                                                                                    |                                                                                                    |
| OLE EVENIS                      | *Business Country:                                                                                                    | United States                                                                                                    |
| E Sponsor                       | Business City:                                                                                                    | Lincoln                                                                                                    |
| ation Request                   | Business State:                                                                                                    | Nebraska                                                                                                    |
| t Us                            | Business Province:                                                                                                    |                                                                                                    |
| the second second second second | Business Zip/Postal Code:                                                                                                    | 68516                                                                                                    |
|                                 | Zip Plus 4:                                                                                                    | 2211                                                                                                    |
|                                 | Admission Date(mm/dd/yyyy):                                                                                                    | 09/09/2009                                                                                                    |
|                                 | Admission Type:                                                                                                    | Examination                                                                                                    |
|                                 | Commission ID:                                                                                                    | 22535                                                                                                    |

**Client Security Status:** 

Business Phone Number:

Business Fax Number: Mobile Phone Number:

> Home Address 2: Home Address 3:

Home Province: \*Home Zip/Postal Code: 68516 Zip Plus 4:

Address to use for Correspondence: Business

Home Fax Number: \*County of Residence: Lancaster

CLE Status: Active Firm Name: Position in Firm:

\*Gender: F Date Of Birth: 09/09/2009

\*Home Address 1: 555 So. 3rd

\*Home Country: United States \*Home City: Lincoln \*Home State: Nebraska

\*Home Phone Number: 402-444-5151 ext.

ext.

#### Maintaining Your CLE Transcript

\*Tip: Your CLE transcript is available to you for maintenance at any time during the year. The classes recorded on your transcript form the basis for your annual CLE report. We recommend that you use the transcript maintenance utility to track your CLE attendance throughout the year, by adding the events and the hours you actually attended at each event as you attend them during the year. This technique will greatly expedite filing of your annual report at the end of each year. You will find it helpful to have at least a rough list of the CLE events you attended, with activity numbers if possible, before you begin the process of updating your CLE transcript.

To start this process, click on the menu item [Maintain CLE Transcript] under the CLE Functions heading. The explanation page shown below will appear.

After you have read the instructions noted on this page, click [Continue] to proceed to the transcript utility.

| Nebraska                                | MCLE The People                                                                                                    |
|-----------------------------------------|----------------------------------------------------------------------------------------------------|
| Logoff                                  | Maintain CLE Transcript                                                                                                    |
| My Account Lawyer                       | This process is used to maintain a transcript of the accredited continuing legal education (CLE) activities and legal ethics activities                                                                                                    |
| Home                                    | utility will not allow you to claim credit for any activity not approved by the commission. Every activity accredited by this Commission has been issued an Activity ID Number.                                                                                            |
| Search CLE Sponsors                     |                                                                                                    |
| Search CLE Events                       | The credit hours approved and professional responsibility hours approved for a class are the maximum hours a lawyer may claim on their annual CLE report. The transcript maintenance utility will not allow you to claim more regular hours or Professional Responsibility |
| New CLE Sponsor<br>Registration Request | hours than were approved by the commission for a particular class.                                                                                                    |
| Contact Us                              | utility. You should list all of the computer-based CLE you attend on your transcript, even if it exceeds five hours. The annual limits on computer-based CLE will be separately applied on your regular CLE report when you file them.                                     |
|                                         | Continue                                                                                                    |
|                                         |                                                                                                    |

#### Adding events to the transcript is a two-step process:

First, use the Search Form to locate the event you attended. You may search by Activity ID Number, date, keyword, or by area of law. A keyword search may be based on the seminar name, the sponsor name or the manner of presentation (e.g., telephone or webcast).

Once the search result has returned the correct CLE event in the first block, click the [Add] button to add that event to your transcript detail.

\*Tip: Because Sponsor names may be abbreviated, or titles inexact, a search by date is often the quickest way to find your event.

Second, fill in the windows in the transcript detail to specify how many regular hours and ethics hours you actually attended at each event. Once you have added the desired events to the transcript detail block and specified the actual hours attended, you should click the [Save] button to save the changes you have made to your CLE transcript.

\*Tip: If you add one event to your transcript and immediately mark your actual attendance hours for that event in the transcript detail, be sure to click the [Save] button before you go back to the Search Form to locate another seminar or event. An alternative approach is to use the Search Form to add all the events you have attended to the transcript, then record the actual attendance hours for all of these events in your transcript detail before clicking the [Save] button.

Once you have finished adding events to your transcript and have clicked the [Save] button to retain the information, you will see a new edition of the page stating that your transcript was saved successfully. You then may click the [Go To My Account] button to return to the main lawyer menu.

## **Submit Your Annual CLE Report**

Before you begin the process of filing your annual CLE report, you should:

1) add all of your CLE attendance information for the year to the transcript utility and save the information there;

2) review your personal information for accuracy;

To start the process of filing your annual CLE report, click on the menu item [Submit Annual CLE Report] under the CLE Functions heading.

You will be shown a screen similar to the one on the right, which displays your current personal information and your current transcript of CLE events for the reporting year. You should review both the personal information and the CLE transcript for accuracy.

If you need to update the personal information, click the appropriate button at the bottom of the page to access the [Maintain Personal Information] utility.

If you need to update the transcript of CLE events for the reporting year, click the appropriate button at the bottom of the page to access the [CLE Transcript] utility.

After you have performed any necessary updates, begin the Submit Annual CLE Report process again and click the [Submit] button to submit the report to the Nebraska MCLE Commission.

| Step 1                                                                                                    | - Submit Annual Continuing Legal                                                                                                    | Education R                                                                                                    | eport                                                                                                    |                                                                                                    |                                                                                                    |                                                                         |
|----------------------------------------------------------------------------------------------------|----------------------------------------------------------------------------------------------------|----------------------------------------------------------------------------------------------------|----------------------------------------------------------------------------------------------------|----------------------------------------------------------------------------------------------------|----------------------------------------------------------------------------------------------------|-------------------------------------------------------------------------|
| ourt Lawyer Please n                                                                                                    | eview the following information and cli                                                                                                    | ck 'Submit' :                                                                                                    |                                                                                                    |                                                                                                    |                                                                                                    |                                                                         |
|                                                                                                    |                                                                                                    | Name:                                                                                                    | MAURINE ANN BRADO                                                                                                    | оск                                                                                                    |                                                                                                    |                                                                         |
| CLE Sponsors                                                                                                    |                                                                                                    | Position:                                                                                                    | ATTORNEY                                                                                                    |                                                                                                    |                                                                                                    |                                                                         |
| CLE Events                                                                                                    | c                                                                                                    | ommission ID:<br>SSN:                                                                                                    | 1234                                                                                                    |                                                                                                    |                                                                                                    |                                                                         |
| LE Sponsor<br>ation Request                                                                                                    | Busi                                                                                                    | iness Address:                                                                                                    | Address1:                                                                                                    | Mailing 1                                                                                                    |                                                                                                    |                                                                         |
| 5                                                                                                    |                                                                                                    |                                                                                                    | Address 2:<br>Address 3:                                                                                                    |                                                                                                    |                                                                                                    |                                                                         |
|                                                                                                    |                                                                                                    |                                                                                                    | Country:                                                                                                    | United States                                                                                                    |                                                                                                    |                                                                         |
|                                                                                                    |                                                                                                    |                                                                                                    | State:                                                                                                    | Nebraska                                                                                                    |                                                                                                    |                                                                         |
|                                                                                                    |                                                                                                    |                                                                                                    | Province:<br>Tin Postal Code:                                                                                                    | 10356                                                                                                    |                                                                                                    |                                                                         |
|                                                                                                    |                                                                                                    |                                                                                                    | Business Phone:                                                                                                    | 999-123-1234                                                                                                    |                                                                                                    |                                                                         |
|                                                                                                    |                                                                                                    |                                                                                                    | Business Fax:                                                                                                    | 999-123-9676                                                                                                    |                                                                                                    |                                                                         |
|                                                                                                    | н                                                                                                    | lome Address:                                                                                                    | Address1:                                                                                                    | line1                                                                                                    |                                                                                                    |                                                                         |
|                                                                                                    |                                                                                                    |                                                                                                    | Address 2:                                                                                                    | line2                                                                                                    |                                                                                                    |                                                                         |
|                                                                                                    |                                                                                                    |                                                                                                    | Country:                                                                                                    | United States                                                                                                    |                                                                                                    |                                                                         |
|                                                                                                    |                                                                                                    |                                                                                                    | City:                                                                                                    | city                                                                                                    |                                                                                                    |                                                                         |
|                                                                                                    |                                                                                                    |                                                                                                    | Province:                                                                                                    | Neoraska                                                                                                    |                                                                                                    |                                                                         |
|                                                                                                    |                                                                                                    |                                                                                                    | Zip/Postal Code:                                                                                                    | 55666 - 6546                                                                                                    |                                                                                                    |                                                                         |
|                                                                                                    |                                                                                                    |                                                                                                    | Home Phone:<br>Home Fax:                                                                                                    | 111-222-3333                                                                                                    |                                                                                                    |                                                                         |
|                                                                                                    |                                                                                                    |                                                                                                    | Resident County:                                                                                                    | Clayton                                                                                                    |                                                                                                    |                                                                         |
|                                                                                                    |                                                                                                    |                                                                                                    | Mobile Phone:                                                                                                    |                                                                                                    |                                                                                                    |                                                                         |
|                                                                                                    |                                                                                                    |                                                                                                    | Email1:                                                                                                    |                                                                                                    |                                                                                                    |                                                                         |
|                                                                                                    |                                                                                                    |                                                                                                    |                                                                                                    |                                                                                                    |                                                                                                    |                                                                         |
|                                                                                                    |                                                                                                    |                                                                                                    |                                                                                                    |                                                                                                    |                                                                                                    |                                                                         |
| Activity Is                                                                                                    | Sponsor<br>STERLING EDU KATIONI SERVICES                                                                                                    | Landingh                                                                                                    | Course Title                                                                                                    | Start Date                                                                                                    | End Date                                                                                                    | City<br>Control Barr                                                    |
| Activity 6<br>45534<br>45915                                                                                                    | STERLING EDUCATION SERVICES<br>Nebraska STATE BAR ASSOCIATION                                                                                                    | Landiord-1<br>Law Over 1                                                                                                    | Course Title<br>Tenant Law<br>Lunch: Personal Injury Basic                                                                                                    | Start Date<br>02/05/2008<br>5 03/12/2008                                                                                                    | End Date<br>02/05/2008<br>03/12/2008                                                                                                    | Cety<br>Cedar Rap<br>Des Moine                                          |
| Activity 6<br>45534<br>45915<br>44898<br>46939                                                                                                    | STERLING EDUCATION SERVICES<br>Netrasia STATE EAR ASSOCIATION<br>STATE OF JOINA<br>Netrasia STATE EAR ASSOCIATION                                                                                                    | Landiord-1<br>Law Over 1<br>CONTEST<br>test                                                                                                    | Course Title<br>fenant Law<br>Lunch, Personal Injury Basic<br>ED CASES                                                                                                    | Start Eate<br>0205/2008<br>03/12/2008<br>05/17/2008<br>12/12/2008                                                                                                    | End Date<br>02/05/2008<br>03/12/2008<br>05/17/2008<br>12/13/2008                                                                                                    | Cedar Rap<br>Des Mone<br>DES Mone<br>wetstasdf                          |
| Activity 4<br>45534<br>40915<br>44858<br>46939<br>46938                                                                                                    | STERLING EDUCATION SERVICES<br>Neorasia STATE BAR ASSOCIATION<br>STATE OF ROVA<br>Neorasia STATE BAR ASSOCIATION<br>19 JAG MSO                                                                                                    | Landiord-<br>Law Over 1<br>CONTEST<br>fest<br>test1234                                                                                                    | Course Title<br>fenant Law<br>Lunch: Personal Injury Basic<br>ED CASES                                                                                                    | Start Evic<br>0295/2008<br>05/17/2008<br>12/12/2008<br>12/12/2008                                                                                                    | End Date<br>92/05/2008<br>93/12/2008<br>96/17/2008<br>12/13/2008<br>12/24/2008                                                                                       | Cegar Rap<br>Des Mone<br>DES MOni<br>wetstasoff<br>West                 |
| Activity &<br>45534<br>46919<br>46939<br>46939<br>46938<br>Activity S<br>2008 C<br>Continue<br>* Rest                                                                                                    | STERLING EDUCATION SERVICES<br>Netrosia STATE DER ASSOCIATION<br>STATE OF JOWA<br>Netrosia STATE DER ASSOCIATION<br>10 JAG MBD<br>ummary:<br>centinuing Legal Education Hours Atta<br>2007 Hours Carried Fo<br>Total Continuing Legal Education<br>(Not applicable to 2006 Bar Jóm<br>d Legal Education Hours Carried Fo<br>(Not applicable to 2006 Bar Jóm<br>d Legal Education Hours Carried Fo<br>(Not applicable to 2006 Bar Jóm<br>d Legal Education Hours Carried Fo<br>(Not applicable to 2006 Bar Jóm<br>d Legal Education Hours Carried Fo<br>(Not applicable to 2006 Bar Jóm<br>d Legal Education Hours Carried Fo<br>(Not applicable to 2006 Bar Jóm                                                                                                    | Landlord-<br>Law Over<br>Nest<br>Nest1234<br>Nest1234<br>Nest12                                                                                     | Course Table<br>Tenant Law<br>Lunch Personal Injury Basico<br>ED CASES                                                                                                    | 5125 Exte<br>020542008<br>061722008<br>12122008<br>12222008                                                                                                    | End Date<br>0206/2008<br>09/12/2008<br>09/17/2008<br>12/12/2008                                                                                                    | Cedar Rap<br>Des Mone<br>DES Mone<br>wetstasdf<br>West                  |
| Activity 4<br>4531<br>4015<br>4000<br>4000<br>4000<br>Activity 5<br>2008 C<br>Continue<br>* Rest<br>This proc<br>Netrasky<br>If hardball<br>for reported                                                                                                    |                                                                                                    | Landlord-<br>Law Over 1<br>CONTEST<br>Inst<br>Inst<br>Inst 1<br>Nest1234<br>Medical 12.25 <sup>7</sup><br>rward: 30.0<br>Meurs: 42.25<br>ement: 10.0<br>listena)<br>6 hours: 50.0<br>hours: 50.0<br>hours:                                                                                                    | Course Title<br>Tenant Law<br>Lunch. Personal Injuny Basic<br>ED CASES<br>ED CASES<br>The Course of the Second Second<br>ED CASES<br>D Sambler.<br>pleting minimum CLE requir<br>es and selecting the appoint<br>pleting minimum CLE requires<br>so of the requirements.                                               | Etchic Cook 2005 2008<br>5 03-122008<br>12-122008<br>12-122008<br>12-122008<br>12-122008<br>12-122008<br>12-122008<br>12-122008<br>12-122008<br>12-122008<br>12-12008<br>12-1208<br>12-1208<br>12-1208<br>12- | CD Chin<br>020042008<br>001702008<br>091702008<br>121702008<br>121702008<br>121702008<br>121702008<br>121702008<br>121702008                                         | Cedar Rap<br>Des Mona<br>Des Mona<br>westsa-<br>westsa-<br>West<br>West |
| Activity 5<br>4633<br>4633<br>4633<br>4633<br>4633<br>Activity 5<br>2008 C<br>Continue<br>* Rest<br>This proc<br>Network<br>Activity 8<br>The Activity<br>8<br>This proc<br>Network<br>Activity 8<br>Continue<br>Continue<br>Cont | Consider     Consider the set of the set of the se | Landlord-<br>Law Over 1<br>CONTEST<br>Nest<br>Nest234<br>Nest234<br>Nest | Course Etile<br>Tenant Law<br>Lunch. Personai Injury Basico<br>ED CASES<br>ED CASES<br>The transcript utility will<br>ID Number.<br>ID Number.<br>ID Number.<br>ID Number.<br>Sea of selecting wapping<br>ins of the requirements.<br>Sea of the requirements.<br>Sea of the requirements.<br>Sea of the requirements. | Start Bele<br>C2054/2008<br>06/17/2008<br>12/12/2008<br>12/22/2008<br>12/22/2008<br>12/22/2008<br>12/22/2008<br>12/22/2008<br>12/22/2008<br>12/22/2008<br>12/22/2008                                                                                                    | End Date<br>2004/2008<br>2017/2008<br>1211/2008<br>1212/2008<br>1224/2008<br>1224/2008<br>1224/2008<br>1224/2008<br>1224/2008<br>1224/2008<br>1224/2008<br>1224/2008 | Cedar //<br>Des M<br>DES M<br>wetstar<br>West<br>www.                   |

When you have entered the information required on this screen, click — Submit proceed to the confirmation screen.

\*Tip: Click the button marked [Printable Version] to display a version formatted for printing.

Only activities approved by the Nebraska MCLE Commission on CLE count in fulfilling your CLE requirements

## Submit a CLE Program (for Approval)

This process allows a lawyer to submit a program and associated class sessions for approval by the Commission on Continuing Legal Education if the sponsor of the program has not obtained approval prior to the program taking plce.

\***Tip:** Before submitting a CLE program for accreditation, check to make sure it has not already been approved for credit (see page 3 of this handout).

\*Tip: Cutting and pasting text into the Description box will cause a system error.

| Juli                                | Step 1 - Submi                                                                         | nit CLE Program                                                                                                    |
|-------------------------------------|----------------------------------------------------------------------------------------|----------------------------------------------------------------------------------------------------|
| / Account Lawyer                    | If the same cours                                                                      | rse is offered in a live format and later repeated as "on demand" you must take a separate application to                                                                                                    |
| me                                  | present the prog                                                                       | gram in an "on demand" format.<br>Required fields are identified by an asterisk (*)                                                                                                    |
| arch CLE Sponsors                   |                                                                                        |                                                                                                    |
| irch CLE Events                     | *Program Name:                                                                         |                                                                                                    |
| v CLE Sponsor<br>jistration Request | Description:                                                                           | :                                                                                                    |
| ntact Us                            | *Sponsor:                                                                              | Select                                                                                                    |
|                                     | *Attachments:                                                                          | : Upload Uploaded files                                                                                                    |
|                                     |                                                                                        | agenda of brochule for the program, which should provide sufficient detail regarding the schedule and<br>content to allow the Commission to make an informed decision regarding seminar content and actual                                                                                                    |
|                                     |                                                                                        | instruction time. For additional guidance, see the discussion at the bottom of this page or call the Commission at (402) 471-3137.                                                                                                    |
|                                     | Area of Law:                                                                           | instruction time. For additional guidance, see the discussion at the bottom of this page or call the Commission at (402) 471-3137.                                                                                                    |
|                                     | Area of Law:<br>In-house<br>Activity:                                                  | instruction time. For additional guidance, see the discussion at the bottom of this page or call the Commission at (402) 471-3137.                                                                                                    |
|                                     | Area of Law:<br>In-house<br>Activity:<br>Classes:                                      | instruction time. For additional guidance, see the discussion at the bottom of this page or call the Commission at (402) 471-3137.                                                                                                    |
|                                     | Area of Law:<br>In-house<br>Activity:<br>Classes:<br>*Start Date<br>(mm/dd/yyyy) (mm/d | instruction time. For additional guidance, see the discussion at the bottom of this page or call the Commission at (402) 471-3137.  Any  Any  Commission at (402) 471-3137.  Commission at (402) 471-3137.  Commission a |

\*Tip: You must hit [Add Class] before hitting the [Continue] button.

\*Tip: If the submission will not go through, check the size of the attachment- there is a limit to the amount of information the system can upload. At least one class session must be created for each program. The type of class session may vary. Also, at least one attachment must be uploaded. Generally, this will be the agenda or brochure for the program, which should include sufficient detail regarding the schedule and content to allow the Commission to make an informed determination regarding both seminar content and actual instruction time. The lawyer also may want to upload the outlines for sessions for which ethics credit is requested, especially if the general brochure or agenda does not specifically describe the ethics content. There is a system-imposed limit to the size of attachments, and lawyers are asked not to upload outlines for seminars in their entirety. Attachments uploaded by the lawyer will be available to the public, including lawyers browsing the database of CLE programs in search of classes to attend. The "Area of Law" designation is optional, and is collected only as an aid to lawyers seeking programs or classes pertaining to particular subject matter. The "Credit Minutes Requested" and "Professional Responsibility Minutes Requested" should be completed with the lawyer's calculation of the total actual instruction time and total actual legal ethics instruction time, respectively. Time used for breaks, meals, introductory remarks and concluding remarks should not be counted when calculating instruction time. Additional information regarding the accreditation policies of the Commission is available at the Commission's general web page: http://www.nsc.mcle.ne.gov

During Step 2 of the process, you will review your submission for accuracy, and then submit it to the commission for review. If some of the data is incorrect, click the [Back] button to go to the previous page and correct the data. If all of the information is correct, click the [Submit] button.

#### At Step 3, you will be shown a confirmation screen.

You may print a copy for your records using your browser controls. Clicking the [Go to My Account] button will return you to the main menu.

#### **Review Submitted CLE Programs**

This process allows a Lawyer to view the programs and classes submitted by the lawyer for approval by the commission. All of the programs and classes submitted by the lawyer during approximately the past two years will be listed, in descending chronological order. The current approval status--Pending, Approved or Denied—will be shown for each class session. The lawyer may narrow the display of programs by entering a keyword search term or terms, hitting the [Find Now] button and viewing the revised list produced by the search. Any written materials associated with a program and previously uploaded by the lawyer will be shown and will be available for download.

| Nebraska .                                            | MCLE People                                                                                                    |
|-------------------------------------------------------|----------------------------------------------------------------------------------------------------|
| Logoff<br>My Account Lawyer                           | Continuing Legal Education Events Basic Search<br>NOTE: You must provide a value for at least one of the fields below to search Program Name and Program Description                                                                                                    |
| Home<br>Search CLE Sponsors<br>Search CLE Events      | Find Now                                                                                                    |
| New CLE Sponsor<br>Registration Request<br>Contact Us | Review Submitted Programs No Records Exist                                                                                                    |
|                                                       | Go To My Account                                                                                                    |
|                                                       | This process allows a Lawyer to view the programs and classes submitted by the lawyer for approval by the Commission on Mandatory Continuing<br>Legal Education. All of the programs and classes submitted by the lawyer during approximately the past two years will be listed, in descending<br>chronological order. The current tapproval statusPending, Approved or Denied—will be shown for each class session. The lawyer may narrow the<br>display of programs by entering a keyword search term or terms, hitting the "Find Now" button and viewing the revised list produced by the search.<br>Any written materials associated with a program and previously uploaded by the lawyer will be shown and will be available for download. |
|                                                       |                                                                                                    |
|                                                       |                                                                                                    |

#### File for an Extension of Time to File Your CLE Report

The Commission does grant extensions of time when circumstances warrant, but generally does not grant outright waivers of the requirements. You must provide a reasonably detailed and specific statement of the hardship or extenuating circumstances upon which your application is based, and a reasonably specific statement of the relief you are seeking. The maximum possible extension the Commission may grant is six months beyond the end of the period during which the required CLE should have been completed. If the extension request is due to a disability it must be accompanied by a physician's statement outlining the reason for the needed extension.

To start this process, click on [File for Regular CLE Extension].

The Nebraska MCLE Commission may grant waivers of minimum regular CLE requirements or extensions of time in which to fulfill the requirements and file required reports.

| And the second second se | Step 1 - File for CLE                                                                                                    |
|----------------------------------------------------------------------------------------------------|----------------------------------------------------------------------------------------------------|
| Account Lawyer                                                                                                    | Required fields are identified by an asterisk (*)                                                                                                    |
|                                                                                                    | *Type of                                                                                                    |
| arch CLE Sponsors                                                                                                    | want:                                                                                                    |
| arch CLE Events                                                                                                    |                                                                                                    |
| w CLE Sponsor<br>gistration Request                                                                                                    | *Attachments: Browse Upload Uploaded files                                                                                                    |
| ntact Us                                                                                                    | *Disability,                                                                                                    |
|                                                                                                    | extenuating                                                                                                    |
|                                                                                                    | circumstance:                                                                                                    |
|                                                                                                    | *Relief                                                                                                    |
|                                                                                                    | Sought:                                                                                                    |
|                                                                                                    |                                                                                                    |
|                                                                                                    | physician's statement with sumicient information to justify the extension.                                                                                                    |
|                                                                                                    | Neb. Ct. R. §3-401.13 provides that:<br>If, due to disability, hardship, or extenuating circumstances, an attorney is unable to complete the hours of accredited<br>CLE during the preceding reporting period as required by § 3-401.4, the attorney may apply to the Director for an<br>extension of time in which to complete the hours. Such request for extension of time shall be filed with the Director by<br>December 1 of the end of the annual reporting period. No extension of time shall be filed with the Director list<br>written application for the extension is made in the mamer prescribed by the Nebraska Supreme Court. An<br>extension of time shall not exceed a period of six (6) months immediately following the last day of the year in which<br>the requirements were not met |

When you are satisfied with your entries, click [Continue] to proceed to the next step.

In Step 2, you will review your request for accuracy. If editing is necessary, click the [Back] button to return to Step 1. If the information is correct, you may submit it to the commission by clicking the [Continue] button.

When you have entered the information required on this screen, click [Submit] to proceed to the confirmation screen.

At Step 4, you will be shown a confirmation screen similar to the one above. You may print a copy of the page for your records using the print function in your browser. You should check the "My Account" page later to view the message approving or denying your application after it has been acted upon.

If you do not see a message on your "My Account" page or receive an e-mail message approving or denying your application within ten days, please contact the commissions' office at the e-mail address <u>nsc.mcle@nebraska.gov</u>

## Apply for a Certificate of Exemption

To start this process, click on [Apply for Certificate of Exemption] under General Functions.

You will see an explanation page similar to the one shown to the below. After you have read and understood this explanation, click [Continue] to proceed to Step 1 of the report submission process.

|         | Step 1 - Apply for Certificate of Exemption                                                                                                    |
|---------|----------------------------------------------------------------------------------------------------|
| Lawyer  | Required fields are identified by an asterisk (*)                                                                                                    |
|         | Name: Test Administrator                                                                                                    |
| bonsors | *Reason For Change: -Select-                                                                                                    |
| nts     | I hereby request to be granted a Certificate of Exemption from the requirements of Neb.ct.R.3-401.1 as<br>I fit one or more of the following descriptions: I am inactive/suspended / disbarred                                                                                                    |
| Request | I am on continuous military service under Title 10 or title 32 of the U.S. Code or State Active Duty under the jurisdiction of any state or territory of the United States for a period of at least six (6) months during the annual reporting period.                                                                                                    |
|         | I am an active component member of the reserve forces of the U.S. Military and serving in excess of thirty (30) days but less than six (6) months of continuous active duty military service under title 10 or title 32 of the U.S. Code or State Active Duty under the jurisdiction of any state or territory of the United States. (Upon release or discharge from service as described in this paragraph, said attorneys shall have either six (6) months or until the end of the annual reporting period, whichever is longer, to obtain the required CLE credits.) |
|         | I am subject to mandatory judicial branch education pursuant to Neb. Ct. R § 1-501 et seq., including judges and attorneys.                                                                                                    |
|         | (E) Newly admitted attorneys shall be subject to this article beginning January 1 of the year following<br>admission to the Nebraska State Bar Association. Credit shall not be given for any courses attended<br>before admission to the practice of law in Nebraska.                                                                                                    |
|         | I understand that there are conditions of readmittance that must be met when I seek to no longer be exempt                                                                                                    |
|         | I Agree                                                                                                    |
|         | Back                                                                                                    |
|         |                                                                                                    |

In Step 2, you will review your request for accuracy. If editing is necessary, click on the [Back] button to return to Step 1. If the information is correct, you may submit it to the commission by clicking the [Submit] button.

When you have submitted this request successfully, you will be shown the confirmation screen. A statement regarding the application also will be displayed on your menu page under the Extensions and Exemptions block.

#### **Request Reinstatement Instructions**

If your license status is inactive or exempt, or if you license is suspended for failure to comply with reporting and fee payment duties, you may request instructions on the steps you must take to reinstate your license to active status.

To start this process, click on [Request Reinstatement Instructions] under General Functions. The page depicted on the below will be displayed. You will need to enter current address and other contact information, and then click [Continue] to proceed to the next step.

| Logoff                                                                                                    | Step 1 - Request Reinstatement Instructions                                                                                                    |
|----------------------------------------------------------------------------------------------------|----------------------------------------------------------------------------------------------------|
| ty Account Lawyer<br>tome<br>search CLE Sponsors<br>search CLE Events<br>tew CLE Sponsor<br>tegistration Request<br>contact Us | Required fields are identified by an asterisk (*)<br>Name: Test Administrator<br>*Address to use for Correspondence:<br>Mailing Address 1:<br>Mailing Address 2:<br>Mailing Address 3:<br>*Country:<br>*City:<br>*State:<br>Province:<br>Zip/Postal Code:<br>Phone Number:<br>(xxx-xxx-xxxx)<br>Email Address:<br>Back Continue                                                                                                    |
|                                                                                                    | This process allows a lawyer who currently has a Certificate of Exemption to request instructions regarding requirements he or she must fulfill for reinstatement.<br>The general procedures and requirement for reinstatement with the MCLE Commission are found at Neb CLR §3-401.12. If you intend to seek to be reinstated to practice in Nebraska, you will ned to file the statement contemplated by §3-401.12.<br>The general procedures for reinstatement to active status with the Commission on CLE are contained at Rule 42. T/O will be required to complete and return an application for reinstatement, along with a \$25.00 reinstatement fee payable to the Commission on Mandatory Continuing Legal Education. Three alternatives exist for satisfying CLE requirements, depending on your individual circumstances. Your first option is to retake the bar examination under Rule 42. 7(2). If you have been engaged in full-time practice in another state, you may show equivalent CLE for each inactive year, under the second option provided by Rule 42.7(3) applies and for each year one remains on inactive practice status, fifteen (15) hours of accredited activities must be aftended to satisfy reinstatement requirements. This total of regular CLE hours must include two hours in the area of legal ethics for each two year period commencing with the later of the effective date of this ethics requirement on January 15, 1988, or the biennium of your exemption grant. The legal ethics CLE requirement also can be satisfied by taking the Multistate Professional Responsibility Examination. |

If you have entered all required information on the prior page, you then will be shown a confirmation page. You will need to review and confirm the accuracy of the information you provided, and then click [Submit] to send the request to the offices of Supreme Court Commissions.

## **Review Your Payment History**

To start this process, click on —Review Payment History|| under General Functions. If you review this after you have submitted a report and paid the associated fee, the fee payment you made should show up under the history.

To return to the main menu, click the [Go To My Account] button.

|                                                        | Review Payment History                                                                                                    |
|--------------------------------------------------------|----------------------------------------------------------------------------------------------------|
| ccount Lawyer<br>e<br>ch CLE Sponsors<br>ch CLE Events | Payment Date Amount Product Description ePayment Transaction ID<br>No Payment History Available<br>Go To My Account                                                                                                    |
| CLE Sponsor<br>stration Request<br>act Us              | This page allows you to see the history of past fee and assessment payments you made to the Commission on Mandatory<br>Continuing Legal Education. The fee and assessment payment history reflected on this page includes payments made<br>using the on-line payment mechanism on the commissions' web site, and payments made to the commission by other<br>means, such as check or cash payment at the office of the commissions. |
|                                                        |                                                                                                    |

## View Your Compliance History

To start this process, click on [View Compliance History] under General Functions. A list of the dates you submitted CLE reports in prior years will be displayed.

| Nebraska MCLE                                         |                                                                                                    |
|-------------------------------------------------------|----------------------------------------------------------------------------------------------------|
| Logoff                                                | View Compliance History                                                                                                    |
| My Account Lawyer<br>Home                             | Report Year Cle Compliance Date<br>No Compliance History Available                                                                     |
| Search CLE Sponsors<br>Search CLE Events              | Go To My Account                                                                                                    |
| New CLE Sponsor<br>Registration Request<br>Contact Us | This page allows you to view the dates when you achieved compliance with CLE reporting and fee payment responsibilities in past years. |
|                                                       |                                                                                                    |
|                                                       |                                                                                                    |
|                                                       |                                                                                                    |
|                                                       |                                                                                                    |
|                                                       |                                                                                                    |
|                                                       |                                                                                                    |
|                                                       |                                                                                                    |
|                                                       |                                                                                                    |
|                                                       |                                                                                                    |
|                                                       |                                                                                                    |

To return to the main menu, click the [Go To My Account] button.

## **View Your Prior Annual CLE Reports**

To start this process, click on [View Prior Annual CLE Reports] under the CLE Functions.

A list of the annual CLE reports you previously have submitted on-line will be displayed. You may see the content of each report by clicking on its listing. Reports submitted in paper form are not available for viewing through this process.

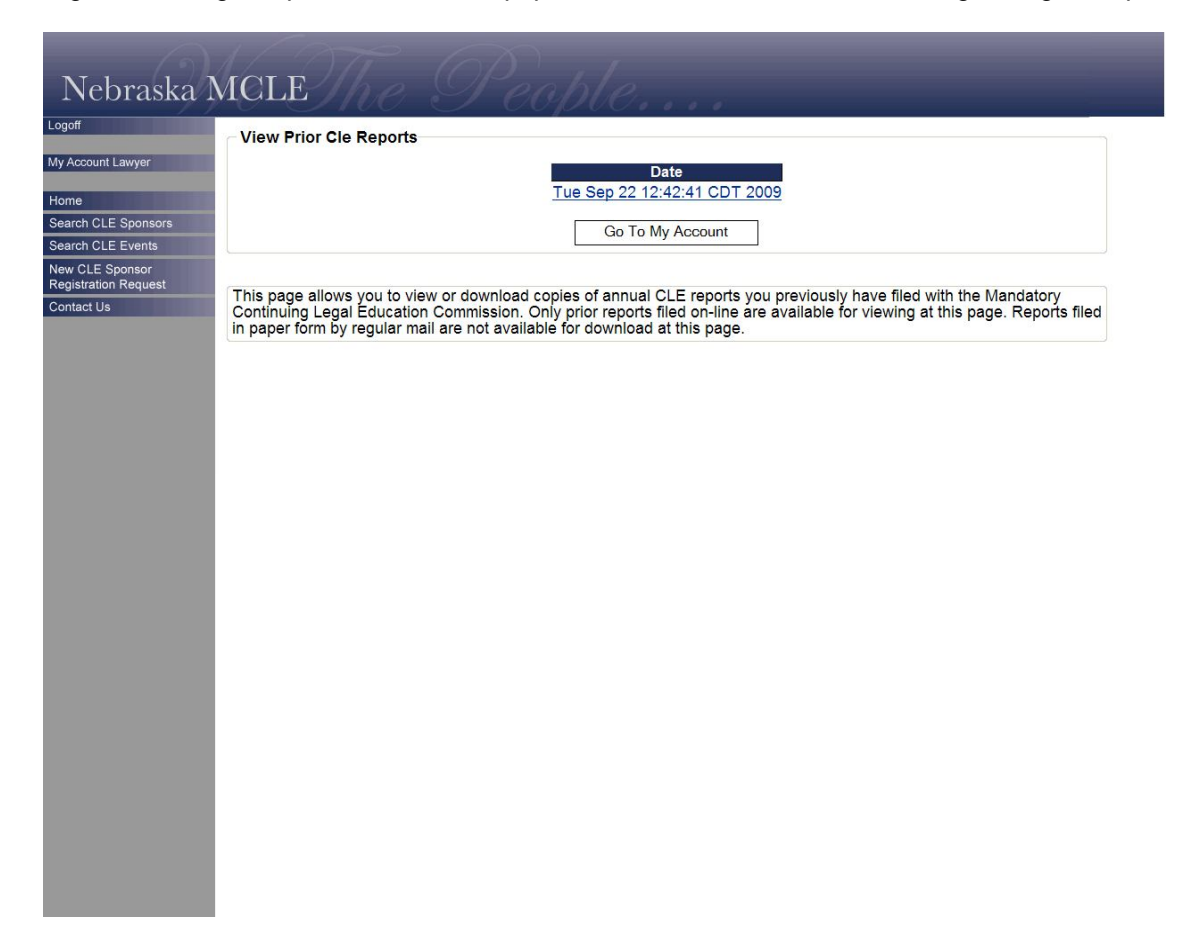

To return to the main menu, click the [Go To My Account] button.